## How to download the article published in JAPAN TAPPI JOURNAL

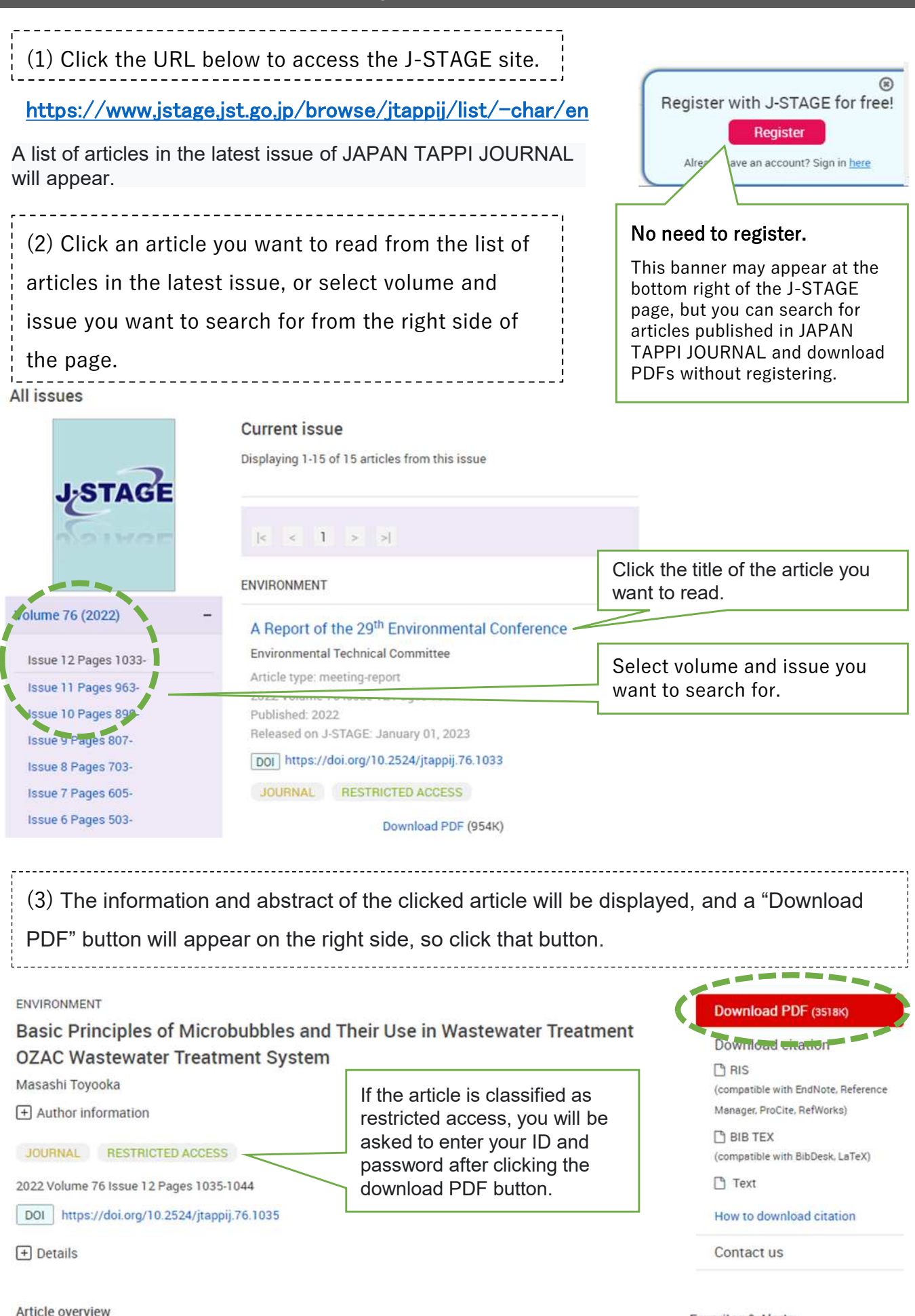

Favorites & Alerts

(4) Enter your ID and password and click "Sign in" button.

If the article is classified as free access, you will not be asked to enter the ID and password.

## Sign in

Note: Your subscription number is issued by the journal publisher. Your subscription number is not the same as your My J-STAGE ID.

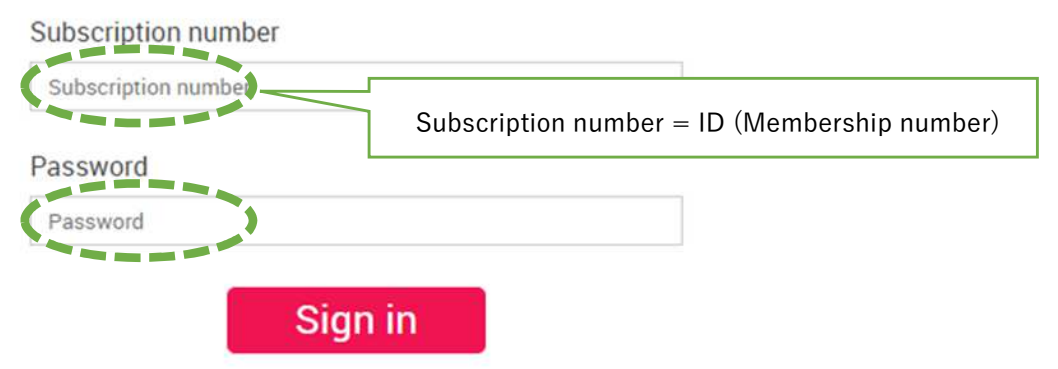